# M<sub>–</sub>, erzbistum**köln**

Anleitung OpenCms 8 Die Navigation

# Inhalt

| 1. Die Navigation für das V8-Template                    | .3 |
|----------------------------------------------------------|----|
| 1.1. Reiter Kopfnavigation                               | .4 |
| 1.2. Reiter Spaltennavigation                            | .5 |
| 1.3. Unterschiede zwischen den Finstellungskomhinationen | 5  |
| 2 Die Navigation für das Portal-Template                 | 2  |
| L. Die Naviyativii iui uas i vitat-ieiiptate             | .0 |

## 1. Die Navigation für das V8-Template

Diese Navigationselemente werden über den "**Platzhalter Navigation"**, der zur Elementgruppe links gehört, oder über die **horizontale Navigation (Kopfnavigation)**, die zur Elementgruppe Seitenkopf gehört, konfiguriert.

Fahren Sie hierzu zunächst über den **direct-edit-Button** am Kopfelement oder an der Elementgruppe links. **Wichtig:** Der direct-edit-Button am Kopfelement wird verdeckt, wenn die Werkzeugleiste geöffnet ist. Klicken Sie dafür auf den rot-blauen Button rechts in der Werkzeugleiste.

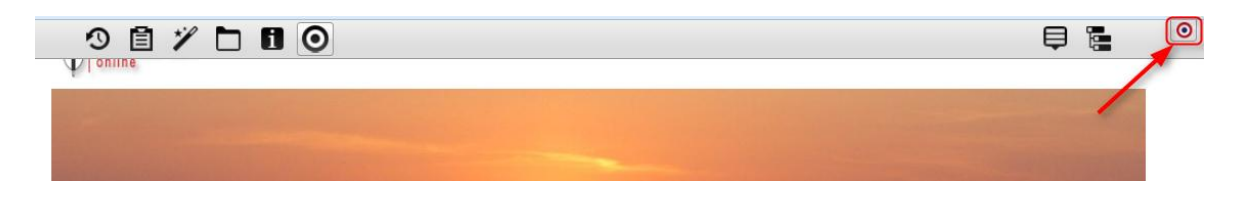

Klicken Sie dann auf den **Bearbeitungsstift**, um die jeweilige **Elementgruppe zu öffnen**. Eine offene Elementgruppe erkennen Sie daran, dass die übrige Seite schraffiert angezeigt wird und das Fenster Elementgruppe geöffnet ist.

| Erzbistum Köln<br>online                                                              |                  |               |               |          |                 |               |           | 5                                                  |                                                       |                                                     | 87                                  | 0                           |                                 |
|---------------------------------------------------------------------------------------|------------------|---------------|---------------|----------|-----------------|---------------|-----------|----------------------------------------------------|-------------------------------------------------------|-----------------------------------------------------|-------------------------------------|-----------------------------|---------------------------------|
|                                                                                       |                  |               | -             |          |                 |               |           |                                                    |                                                       | 19                                                  |                                     |                             | De                              |
|                                                                                       |                  |               |               |          |                 |               |           |                                                    |                                                       |                                                     | / WALL                              |                             |                                 |
| Store March                                                                           | Santa in         |               |               |          |                 |               |           |                                                    |                                                       |                                                     |                                     |                             |                                 |
|                                                                                       |                  |               |               |          |                 |               |           |                                                    | Carlos Parto                                          |                                                     |                                     |                             |                                 |
| me Überuns Ak                                                                         | tuelles          | Wissenswertes | Gottesdienste | Kalender | Veranstaltungen | Ferienfahrten | Anmeldung | Konta                                              | akt                                                   |                                                     |                                     |                             |                                 |
| me Überuns Ak                                                                         | ktuelles         | Wissenswertes | Gottesdienste | Kalender | Veranstaltungen | Ferienfahrten | Anmeldung | Konta                                              | akt                                                   |                                                     |                                     |                             |                                 |
| me Über uns Ak<br>alter Navigation                                                    | ctuelles         | Wissenswertes | Gottesdienste | Kalender | Veranstaltungen | Ferienfahrten | Anmeldung | Konti                                              | akt<br>mine                                           |                                                     |                                     |                             | 0                               |
| me Über uns Ak<br>alter Navigation<br>sigkeiten aus Köln                              | ctuelles         | Wissenswertes | Gottesdienste | Kalender | Veranstaltungen | Ferienfahrten | Anmeldung | Konta<br>Ten<br>04.0<br>Ausb                       | akt<br>mine<br>08.2014<br>vildungs                    | t<br>ibeginn                                        |                                     |                             | 0                               |
| me Über uns Ak<br>alter Navigation<br>nigkeiten aus Köln<br>Sightseein<br>sehr belie  | rtuelles         | Wissenswertes | Gottesdienste | Kalender | Veranstaltungen | Ferienfahrten | Anmeldung | Konta<br>Ten<br>04.0<br>Aust                       | akt<br>mine<br>08.2014<br>vildungs                    | 4<br>ibeginn                                        |                                     |                             | 0                               |
| me Über uns Ak<br>alter Navigation<br>nigkeiten aus Köln<br>Sightseein<br>sehr belie  | rtuelles         | Wissenswertes | Gottesdienste | Kalender | Veranstaltungen | Ferienfahrten | Anmeldung | Konti<br>Ten<br>04.0<br>Ausb                       | akt<br>mine<br>98.2014<br>vildungs                    | 4<br>sbeginn<br>Aug 2                               | 2014                                |                             | 0                               |
| me Über uns Ak<br>alter Navigation<br>nigkeiten aus Köln<br>Sightseein<br>sehr belie  | xtuelles         | Wissenswertes | Gottesdienste | Kalender | Veranstaltungen | Ferienfahrten | Anmeldung | Konti<br>Ten<br>04.0<br>Ausb                       | akt<br>mine<br>)8.2014<br>jildungs                    | t<br>ibeginn<br>Aug 2<br>Mi D                       | 2014                                | Sa                          | 0<br>»<br>So                    |
| me Über uns Ak<br>alter Navigation<br>nigkeiten aus Köln<br>Sightseein<br>sehr belie  | s <b>tuelles</b> | Wissenswertes | Gottesdienste | Kalender | Veranstaltungen | Ferienfahrten | Anmeldung | Kont:<br>Ten<br>04.0<br>Ausb                       | akt<br>mine<br>08.2014<br>vildungs                    | 4<br>ibeginn<br>Aug 3<br>Mi D                       | 2014<br>2014<br>3 Fr<br>1           | - <b>Sa</b>                 | ©<br>*<br>50<br>3               |
| me Über uns Ak<br>alter Navigation<br>sigkeiten aus Köln<br>Sightseein<br>sehr belie  | s <b>tuelles</b> | Wissenswertes | Gottesdienste | Kalender | Veranstaltungen | Ferienfahrten | Anmeldung | Konta<br>Ten<br>04.0<br>Ausb<br>%<br>Mo            | akt<br>mine<br>08.2014<br>vildungs                    | 4<br>sbeginn<br>Aug 2<br>Mi D                       | 2014<br>2 Fr<br>1<br>8              | - <b>Sa</b><br>2<br>9       | ©<br>×<br>50<br>3<br>10         |
| me Über uns Ak<br>nalter Navigation<br>uigkeiten aus Köln<br>Sightseein<br>sehr belie | r <b>tuelles</b> | Wissenswertes | Gottesdienste | Kalender | Veranstaltungen | Ferienfahrten | Anmeldung | Konta<br>Ten<br>04.0<br>Aust<br>%<br>Mo<br>4<br>11 | akt<br>mine<br>08.2014<br>vildungs<br>Di /<br>5<br>12 | 4<br><b>beginn</b><br>Aug 3<br>Mi D<br>6 7<br>13 1- | 2014<br>3 Fe<br>1<br>8<br>6 ft<br>2 | - <b>Sa</b><br>2<br>9<br>16 | >><br>50<br>3<br>10<br>17<br>24 |

Wählen Sie nun den **Bearbeitungsstift** an der horizonatlen Navigation (Kopfnavigation) oder am "Platzhalter Navigation" (linkes Seitenelement), um die Navigation zu konfigurieren.

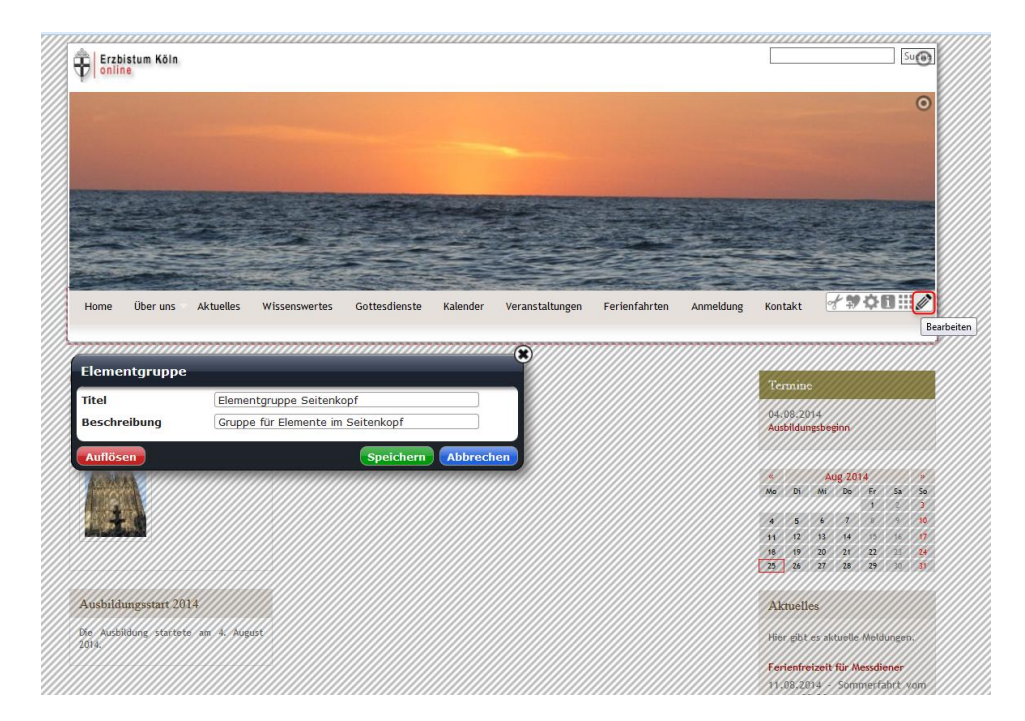

#### 1.1. Reiter Kopfnavigation

Hier können Sie einstellen an welcher Stelle die Navigation angezeigt werden soll. Sie haben drei Auswahlmöglichkeiten:

Kopfnavigation – die Navigation wird nur im Seitenkopf angezeigt

Brotkrumennavigation – die Navigation wird nur im linken Seitenelement angezeigt

Beides – die Navigation wird sowohl im Seitenkopf als auch im linken Seitenelement angezeigt

Ebenso können Sie hier bestimmen, welchen **Titel** der **Link zur Startseite** haben soll, z.B. Home, Start oder Startseite.

| 9 🖹 🖬                | ★                                     |   |
|----------------------|---------------------------------------|---|
|                      |                                       |   |
| Navigationse         | element                               |   |
| /azubi-lena/.c       | xontent/navigation/nv_00001.html [de] |   |
| Allgemein Konfnaviga | Spaltenpavigation                     |   |
| Anzeige              |                                       |   |
| Kopfnavigation       |                                       | • |
| Markiere aktive      | es Verzeichnis                        |   |
| 🗹 Zeige Unterme      | nüs                                   |   |
| Tiefe Untermenüs     | 5                                     |   |
| 2                    |                                       | • |
| Homelink             |                                       | A |
| 🗹 Zeige Link         |                                       |   |
| Link URL             |                                       |   |
| /azubi-lena/index.   | .html                                 |   |
| geuenich.lena        | 9<br>a / 22.08.2014 13:24:08          |   |
| Text                 | Home                                  |   |
| Verweisziel          |                                       |   |
|                      |                                       |   |
|                      |                                       |   |

#### 1.2. Reiter Spaltennavigation

Dort können Sie einstellen, ob die Seitennavigation abhängig von der Kopfnavigation sein soll oder nicht.

| Navigationselement<br>/azubi-lena/.content/navigation/nv_00001.html [de]    |  |
|-----------------------------------------------------------------------------|--|
| Allgemein Kopfnavigation Spaltennavigation                                  |  |
| <ul> <li>Starte mit erster Ebene</li> <li>Zeige nur aktive Ebene</li> </ul> |  |
| Tiefe Menüs<br>3                                                            |  |

#### 1.3. Unterschiede zwischen den Einstellungskombinationen

Einstellungen: Kopfnavigation - Anzeige "Beide", Spaltennavigation - Haken bei "Navigation abhängig von oberer"

ebenso: Kopfnavigation - Anzeige "Kopfnavigation", Spaltennavigation – Haken bei "Navigation abhängig von oberer"

Hier werden in der Spaltennavigation **nur die Unterseiten angezeigt**. Sollten keine Unterseiten vorhanden sein, steht dort in der Editor-Ansicht noch "Platzhalter Navigation", wenn die Seite veröffentlicht ist, sieht man diese Worte allerdings nicht mehr.

| Home (        | ber uns | Aktuelles | Wissenswertes | Gottesdienste | Kalender   | Veranstaltungen | Ferienfahrten | Anmeldung |
|---------------|---------|-----------|---------------|---------------|------------|-----------------|---------------|-----------|
|               |         |           |               |               |            |                 |               |           |
| Seelsorgepers | onal    |           | 0             |               |            |                 |               |           |
| Kirchenvorsta | nd      |           | •             | In der Snalte | ennavigati |                 |               |           |
| Pfarrgemeind  | erat    |           |               | nun die Unt   | erseiten a | angezeigt.      |               |           |
| Messdienerlei | ter     |           |               |               |            |                 |               |           |
|               |         |           |               |               |            |                 |               |           |

Einstellungen: Kopfnavigation – Anzeige "Beide", Spaltennavigation - kein Haken bei "Navigation abhängig von oberer"

ebenso: Kopfnavigation – Anzeige "Kopfnavigation", Spaltennavigation - kein Haken bei "Navigation abhängig von oberer"

|                                                                                                    |                                                                                 |           | a Hat         |                                                           |                                       |                |
|----------------------------------------------------------------------------------------------------|---------------------------------------------------------------------------------|-----------|---------------|-----------------------------------------------------------|---------------------------------------|----------------|
| Home                                                                                                    | Über uns                                                                        | Aktuelles | Wissenswertes | Gottesdienste                                             | Kalender                              | Veranstaltunge |
| Über uns<br>Seelsorg<br>Kirchenv<br>Pfarrgen<br>Messdier<br>Aktuelles<br>Wissenswe<br>Gottesdien<br>Kalender<br>Veranstaltu<br>Ferienfahr<br>Anmeldung<br>Kontakt | epersonal<br>orstand<br>neinderat<br>nerleiter<br>ertes<br>uste<br>ungen<br>ten |           |               | Jetzt wird in<br>Spaltennaviga<br>komplette Na<br>angezei | n der<br>ation die<br>vigation<br>gt. |                |

Einstellungen: Kopfnavigation – Anzeige "Brotkrumennavigation", Spaltennavigation - Haken bei "Navigation abhängig von oberer"

Hier werden in der Spaltennavigation **nur die Unterseiten angezeigt**. Sollten keine Unterseiten vorhanden sein, steht dort in der Editor-Ansicht noch "Platzhalter Navigation", wenn die Seite veröffentlicht ist, sieht man diese Worte allerdings nicht mehr.

**Diese Einstellungskombination sollten Sie** <u>nicht verwenden</u>, da die Besucher Ihrer Webseite keine Möglichkeit haben, zu wählen auf welche Seite sie nach Aufrufen der Startseite klicken möchten.

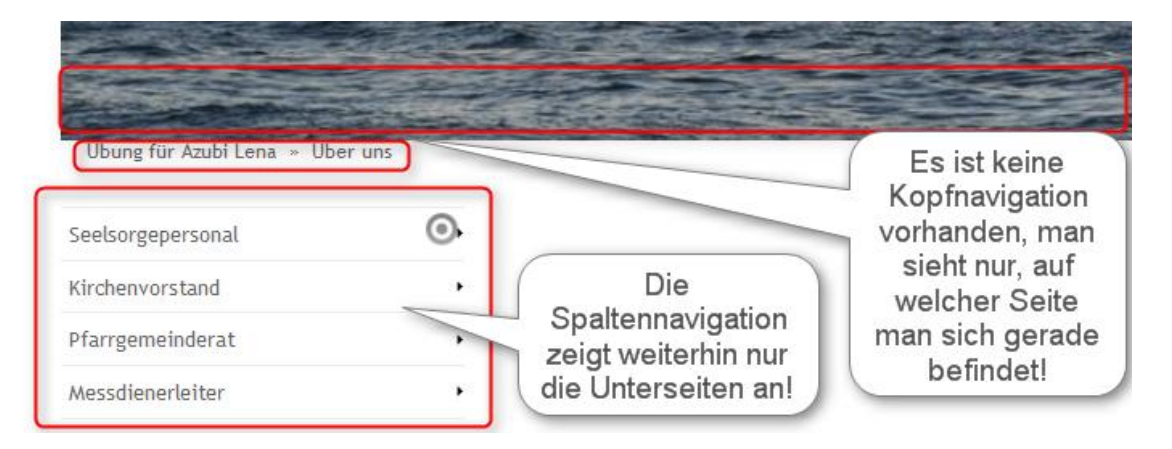

Einstellungen: Kopfnavigation – Anzeige "Brotkrumennavigation", Spaltennavigation – kein Haken bei "Navigation abhängig von oberer"

| libung für Azubi Lena » liber uns |                                                         |
|-----------------------------------|---------------------------------------------------------|
| Über uns                          | Es ist keine Kopfnavigation<br>vorhanden, man sieht nur |
| Seelsorgepersonal                 | momentan befindet!                                      |
| Kirchenvorstand                   | •                                                       |
| Pfarrgemeinderat                  | •                                                       |
| Messdienerleiter                  | , In der                                                |
| Aktuelles                         | Spaltennavigation                                       |
| Wissenswertes                     | wird nun die                                            |
| Gottesdienste                     | angezeigt.                                              |
| Kalender                          | ,                                                       |

## 2. Die Navigation für das Portal-Template

Beim Portaltemplate sind **viele Einstellungen vorbestimmt** und können aufgrund des Styleguides auch nicht verändert werden. Zu diesen unveränderbaren Einstellungen gehört auch die **Anzeige der Navigation**.

Anders als im V8-Template, gehört die Kopfnavigation hier nicht zur Elementgruppe Seitenkopf. Die Spaltennavigation befindet sich allerdings, wie auch im V8-Template, in der Elementgruppe links. Klicken Sie also in der Kopfnavigation den **Bearbeitungsstift** an, um die **Navigationseinstellungen zu öffnen**.

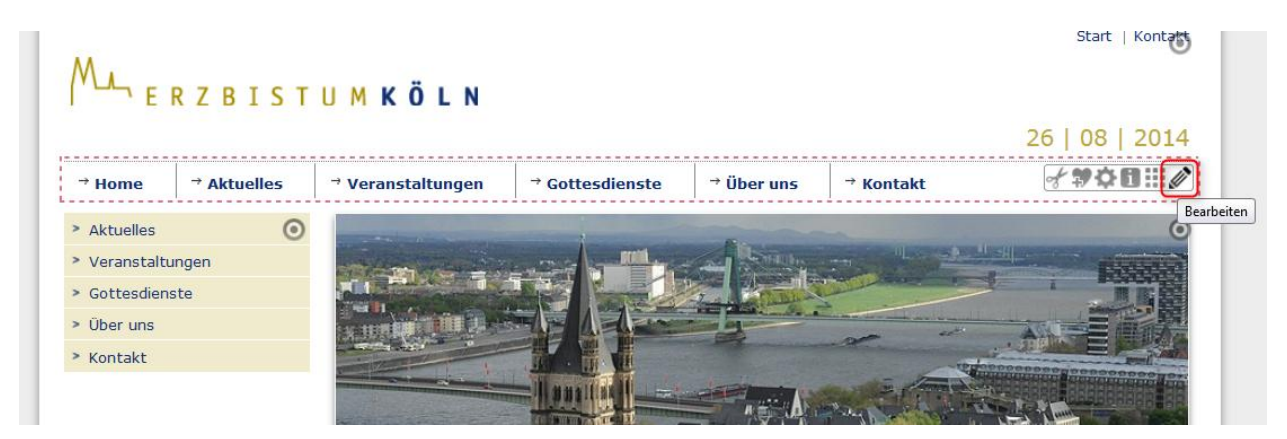

Dort sehen Sie, dass Sie die Anzeige der Navigation nicht einstellen können, da es die Reiter Kopfnavigation und Spaltennavigation nicht gibt. Sie können nur den **Home-Link bearbeiten** und hierfür einen Titel wie z.B. Start, Home oder Startseite vergeben.

| N Horizontal                                                                                                    | navigation                                                        |
|----------------------------------------------------------------------------------------------------|-------------------------------------------------------------------|
| /azubi-lena/                                                                                                    | 'aktuelles/page/.content/navigation/np_00001.html [de]            |
| Titel                                                                                                    |                                                                   |
| Horizontalnavigatio                                                                                                    | n                                                                 |
| Startordner                                                                                                    |                                                                   |
| orartorund                                                                                                    |                                                                   |
| /azubi-lena/aktuel                                                                                                    | les/page/                                                         |
| /azubi-lena/aktuel                                                                                                    | les/page/ / 26.08.2014 09:56:01                                   |
| /azubi-lena/aktuel<br>page<br>Zeige nur ak                                                                                                    | es/page/ / 26.08.2014 09:56:01 tive Ebene (Spalte)                |
| /azubi-lena/aktuel<br>page<br>Zeige nur ak<br>Link Home                                                                                                    | es/page/ / 26.08.2014 09:56:01 tive Ebene (Spalte)                |
| /azubi-lena/aktuel<br>page<br>Zeige nur ak<br>Link Home<br>✓ Zeige Link                                                                                        | les/page/ / 26.08.2014 09:56:01<br>tive Ebene (Spalte)            |
| <ul> <li>/azubi-lena/aktuel</li> <li>page</li> <li>Zeige nur ak</li> <li>Link Home</li> <li>✓ Zeige Link</li> <li>Link URL</li> </ul>                          | les/page/ / 26.08.2014 09:56:01<br>tive Ebene (Spalte)            |
| <ul> <li>/azubi-lena/aktuel</li> <li>page</li> <li>Zeige nur ak</li> <li>Link Home</li> <li>✓ Zeige Link</li> <li>Link URL</li> <li>(/azubi-lena/ak</li> </ul> | les/page/ / 26.08.2014 09:56:01 tive Ebene (Spalte) tuelles/page/ |